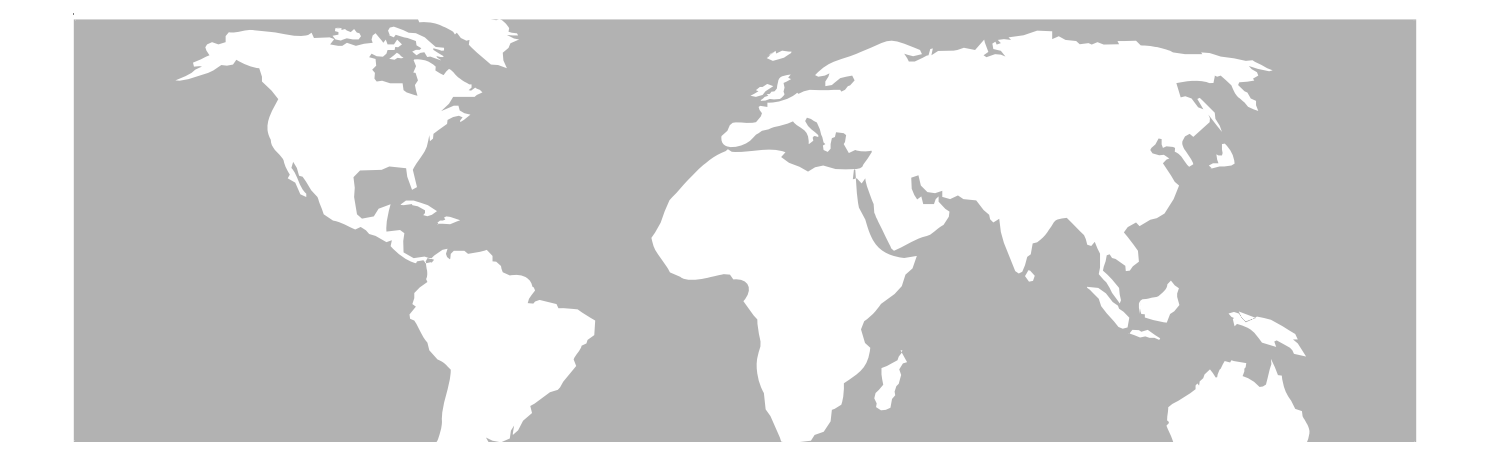

# 8300 FST Forward SpeedSweep Transmitter

# OPERATION MANUAL

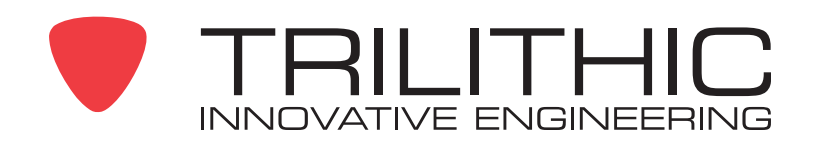

## **Trilithic Company Profile**

Trilithic is a privately held manufacturer founded in 1986 as an engineering and assembly company that built and designed customer-directed products for telecommunications, military and industrial customers. From its modest beginnings as a two-man engineering team, Trilithic grew over the years and broadened its offerings of RF and microwave components by adding broadband solutions to its product line. This was accomplished with the acquisition of components manufacturer Cir-Q-Tel and instruments manufacturer Texscan.

Today, Trilithic is an industry leader providing telecommunications solutions for major broadband, RF and microwave markets around the world. As an ISO 9000:2001 certified company with over 40 years of collective expertise in engineering and custom assembly, Trilithic is dedicated to providing quality products, services and communications solutions that exceed customer expectations.

Trilithic is comprised of three major divisions:

Broadband Instruments & Systems

Offers test, analysis and quality management solutions for the major cable television systems worldwide.

RF Microwave Components

Provides components and custom subsystems for companies specializing in cellular, military and other wireless applications.

Emergency Alert Systems

Leading supplier of government-mandated emergency alert systems used by HFC service providers.

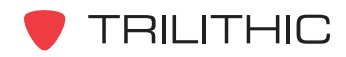

## **Table of Contents**

| 1. General Information                          | 5    |
|-------------------------------------------------|------|
| Helpful Website                                 | 5    |
| Where to Get Technical Support                  | 5    |
| How this Manual is Organized                    | 6    |
| Conventions Used in this Manual                 | 6    |
| Precautions                                     | 7    |
| 2. Introduction                                 | 8    |
| What is the 8300 FST?                           | 8    |
| What does the SpeedSweep Solution do?           | 8    |
| Application of the 8300 FST                     | 8    |
| Overview of the 8300 FST                        | 9    |
| Front Panel View                                | 9    |
| Rear Panel View                                 | .10  |
| 3. Installation                                 | . 11 |
| Prerequisites                                   | . 11 |
| Installing the 8300 FST                         | . 11 |
| 4. Initial Configuration                        | .13  |
| Before Beginning                                | .13  |
| Initial Configuration Using a Terminal Emulator | .13  |
| Initial Connection Using a Serial Port          | .13  |
| Changing Network Settings                       | .16  |
| Adjusting the RF Output Level Settings          | .17  |
| Verifying Network Settings                      | .18  |
| 5. WorkBench Setup                              | .19  |
| Creating a New Connection to the 8300 FST       | .19  |
| Connecting to Device on a Local Serial Port     | .20  |
| Connecting to a Device on the Network           | .21  |
| Connecting to a Detected Device                 | .22  |
| Assigning Device and Hub Names                  | .23  |
| Changing Network Settings                       | .24  |
| Setting Up the 8300 FST Channel Plan            | .25  |
| Creating an Empty Channel Plan                  | .26  |
| Creating a Pre-Defined Channel Plan             | .26  |
| Modifying Channel Plan Information              | .27  |
| Saving Channel Plans                            | .28  |
| Transferring Channel Plans to the 8300 FST      | .28  |

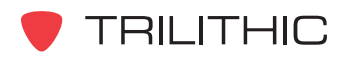

| Selecting the Active Channel Plan            |  |
|----------------------------------------------|--|
| Enabling and Disabling the Sweep Mode        |  |
| Setting the Date & Time of the 8300 FST      |  |
| Rebooting the 8300 FST                       |  |
| Applying Firmware Upgrades to the 8300 FST   |  |
| 6. Internet Homepage                         |  |
| Connecting to the 8300 FST Internet Homepage |  |
| Selecting the Active Channel Plan            |  |
| Enabling and Disabling the Sweep Mode        |  |
| Rebooting the 8300 FST                       |  |
| 7. Specifications                            |  |
| Warranty Information                         |  |
|                                              |  |

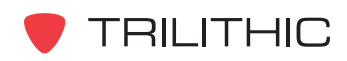

# General Information

## **Helpful Website**

The following website contains general information which may be of interest to you:

#### http://www.trilithic.com

Trilithic's website contains product specifications and information, tips, release information, marketing information, Frequently Asked Questions (FAQs), bulletins and other technical information. You can also check this website for product updates.

## Where to Get Technical Support

Trilithic technical support is available Monday through Friday from 8:00AM to 5:00PM EST. Callers in North America can dial 1-317-895-3600 or 1-800-344-2412 (toll free). International callers should dial 1-317-895-3600 or fax questions to 1-317-895-3613. You can also e-mail technical support at <u>techsupport@trilithic.com</u>.

For quicker support response when calling or sending e-mail, please provide the following information:

- Your name and your company name
- The technical point of contact (name, phone number, e-mail)
- The 8300 FST serial number and firmware version number
- A detailed description of the problem you are having, including any error or information messages

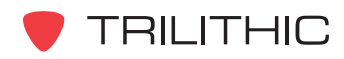

## How this Manual is Organized

This manual is divided into the following chapters:

- Chapter 1, "General Information" provides Trilithic contact information and describes how this Operation Manual is structured.
- Chapter 2, "Introduction" introduces what the 8300 FST is and what the 8300 FST does. This chapter discusses the practical application of the 8300 FST. Finally, this chapter will also explain the connections and controls of the 8300 FST.
- Chapter 3, "Installation" describes the steps needed to install the 8300 FST.
- Chapter 4, "Initial Configuration" describes the steps needed to perform the initial configuration of the 8300 FST.
- Chapter 5, "WorkBench Setup" describes the steps needed to perform the setup of the 8300 FST using Trilithic WorkBench software.
- Chapter 6, "Internet Homepage" describes how to use an internet web browser to view and change how the 8300 FST operates.
- Chapter 7, "Specifications" shows the technical specifications of the 8300 FST.

## **Conventions Used in this Manual**

This manual has several standard conventions for presenting information.

- Connections, Menus, menu options, and user entered text and commands appear in **bold**.
- Section names, Web and email addresses appear in *italics*.

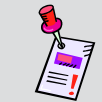

**Note:** A <u>note</u> is information that will be of assistance to you related to the current step or procedure.

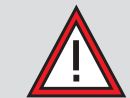

**CAUTION:** A <u>caution</u> alerts you to any condition that could cause a mechanical failure or potential loss of data.

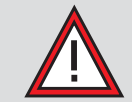

**WARNING:** A <u>warning</u> alerts you to any condition that could cause personal injury.

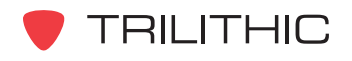

## **Precautions**

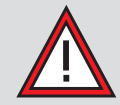

**CAUTION:** Do not use the 8300 FST in any manner not recommended by the manufacturer.

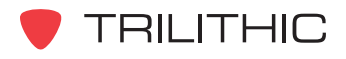

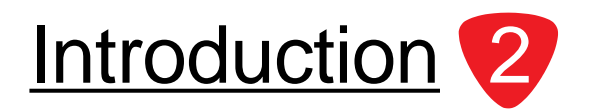

This Chapter:

- Describes 8300 FST's purpose
- Gives an overview of 8300 FST's features and operation modes
- Gives a guided tour of the 8300 FST

## What is the 8300 FST?

The 8300 FST Forward SpeedSweep Transmitter is an essential part of the system for comprehensive sweep capability in the 860 DSP Field Analyzer family. The instrument is rack-mounted in the headend, and generates a sweep that steps around system carriers to avoid interference, filling in vacant spectrum areas for a complete view of the network frequency response. An 860 DSP (with FR-1 option) receives the sweep and based on the measured sweep and system carrier levels plots the frequency response. This response is typically compared to a stored reference to provide a difference display. With the goal of the network design being unity gain from amplifier output to amplifier output, the ideal response will be as flat as possible. The sweep test provides a measure of the RF transmission characteristics of the network between the transmitter and the receiver, and is used as a day-to-day maintenance tool for the RF portion of the HFC network.

## What does the SpeedSweep Solution do?

Trilithic's SpeedSweep solution includes the 8300 FST that generates a sweep stimulus for the downstream measurement, and 860 DSP with a sweep option (FR-1) that receives the forward sweep and transmits reverse sweep signals for upstream measurements, and the 9581 RSA (a 9581 SST with a narrowed sweep/alignment application orientation) to receive the upstream sweep signal generated by the 860 DSP or RSVP<sup>2</sup> field unit, and then relay the measurement results back to the field unit generating the signal.

## Application of the 8300 FST

The 8300 FST generates a sweep that is received by an 860 DSP (with FR-1 option). This option enables the technician to test both forward and return frequency response. The transmitter is part of the "distribution" products category and is considered an essential tool for plant maintenance. The transmitter will be located in the headend, and combined with other network signals. The technician will establish a test normalization reference response at the node or at a sweep test point in the headend after the combining network, designed to match levels at amplifier/node output test points.

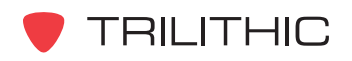

## **Overview of the 8300 FST**

Front Panel View

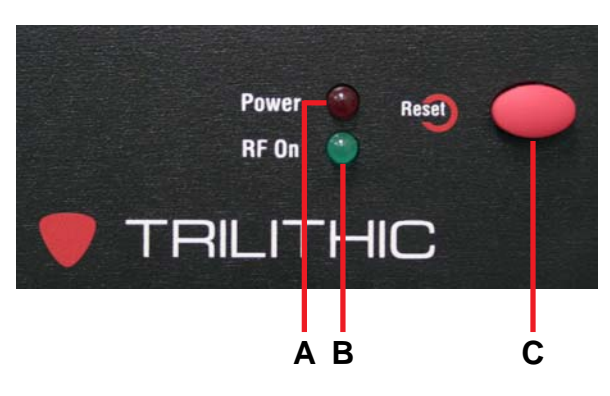

A. Power Indicator LED (Red)

This LED will blink if there is a problem with the unit. The blink sequence is ON for 1 second with the corresponding number of blinks during the next second as follows.

- 0 Blinks: No problems needing attention.
- 1 Blink: Check for user configuration connection; WorkBench or HyperTerminal is talking or a serial cable is connected to the RS-232 port.
- 2 Blinks: Check for user configuration problem; no channel plan or no network configuration.
- 3 Blinks: Check for hardware malfunction; tuner not responding.
- 4 Blinks: Should only be seen at factory.
- 5 Blinks: Should only be seen at factory.
- B. RF On Indicator LED (Green) This LED will flash when the unit is transmitting.
- C. Reset Button This button is used to reset the unit power when needed.

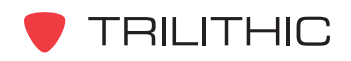

#### Rear Panel View

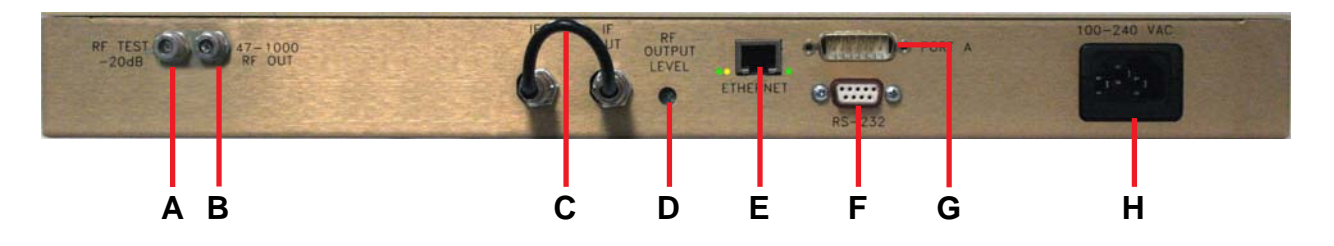

- A. RF TEST -20dB Test Connection
- B. 47-1000 RF OUT RF Signal Output Connection
- C. IF OUT to IF IN Jumper Connection
- D. RF OUTPUT LEVEL RF Output Adjustment Control
- E. **ETHERNET** Network Communications Connection (RJ-45) This ethernet connection has three LEDs that show the following states.

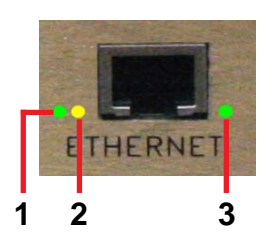

- 1. Link LED (Green) The LED will be ON when a communication link is established.
- 2. Activity LED (Yellow) The LED will blink when network communication is taking place.
- 3. Speed LED (Green) The LED will be OFF when communication speed is 10 Mbit/s. The LED will be ON when communication speed is 100 Mbit/s.
- F. RS-232 Serial Cable Communications Connection (Initial Configuration)
- G. PORTA Expansion (For Future Use)
- H. 100-240 VAC AC Power Input Connection

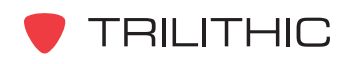

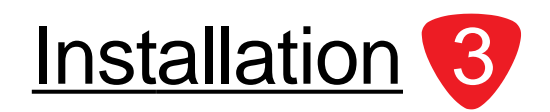

This chapter:

• Installation of the 8300 FST

## **Prerequisites**

Equipment and Software Required to Install the 8300 FST:

- Laptop or PC with one available serial port.
- 9 pin to 9 pin straight through serial cable (included with the 8300 FST, part number = 2071100000)

## Installing the 8300 FST

The following section explains the procedure used to physically install the 8300 FST. In order to properly setup the 8300 FST the following steps must be completed in this order. Do not skip any steps.

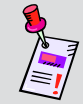

**Note:** <u>**DO NOT**</u> plug in the 8300 FST's power cord until instructed below.

1. Mount the 8300 FST in a standard rack using four retaining screws.

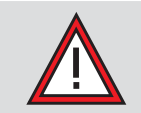

**CAUTION:** Make sure the fan intake holes on the right of the 8300 FST and the fan exhaust holes on the left of the 8300 FST remain unblocked.

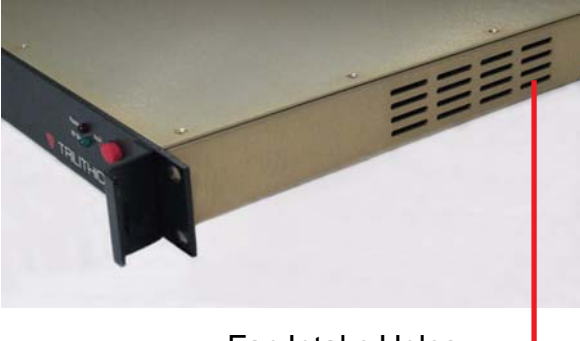

Fan Intake Holes —

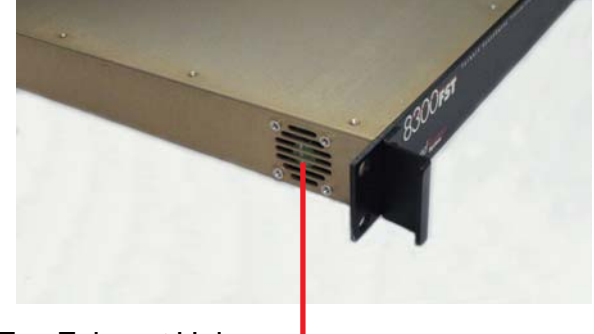

Fan Exhaust Holes -

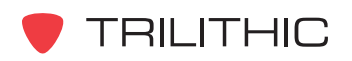

- 2. Connect the **ETHERNET** Connection of the 8300 FST to the ethernet connection of a laptop or PC. This is a standard 10/100 Base-T connection.
- 3. Connect a serial cable (9 pin to 9 pin straight through) from the **RS-232** connection of the 8300 FST to the serial port of a laptop or PC. (This port will be used for initial configuration.)
- 4. Plug the 8300 FST's power cord into the **100-240 VAC** Power Connection and then into an AC power source. When power is supplied to 8300 FST, the red LED on the front of the 8300 FST is illuminated.

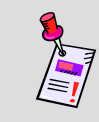

**Note:** If the red LED is not illuminated upon connecting power to the 8300 FST, call Trilithic Application Support at 1-800-344-2412 for assistance.

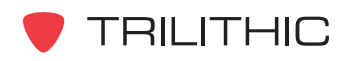

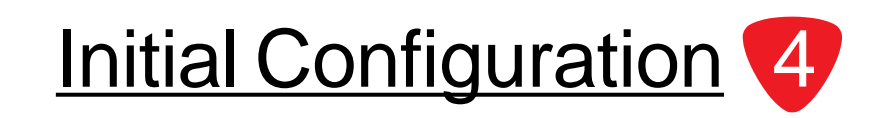

This Chapter:

• Perform initial configuration and testing of the 8300 FST's network settings

## **Before Beginning**

The following information will be needed before the 8300 FST can be configured:

- 8300 FST IP Address (default = 192.168.0.100)
- 8300 FST Subnet Mask (default = 255.255.0.0) \_
- 8300 FST Gateway (default = 192.168.0.1)

## **Initial Configuration Using a Terminal Emulator**

The RF Output Level of the 8300 FST can only be set using a terminal emulator. So, a terminal emulator such as HyperTerminal should be used to perform the initial configuration of the 8300 FST.

After initial configuration is complete, WorkBench can be used to connect to the 8300 FST using a serial port or to change the network settings, see *WorkBench Setup* on Page 19.

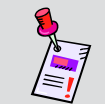

**Note:** This part of the configuration **MUST** be done onsite with the 8300 FST connected to a laptop or PC via the serial port connection.

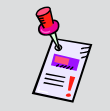

**Note:** HyperTerminal is used for illustration purposes only, any terminal emulator will work with this setup procedure.

#### Initial Connection Using a Serial Port

1. Start a HyperTerminal session for the serial port (COM 1) that the 8300 FST has been connected to on a laptop or PC.

| Connect To              | ? 🛛                                     |
|-------------------------|-----------------------------------------|
| 쵫 8300 FS               | T                                       |
| Enter details for       | the phone number that you want to dial: |
| <u>C</u> ountry/region: | United States (1)                       |
| Ar <u>e</u> a code:     | 317                                     |
| Phone number:           |                                         |
| Co <u>n</u> nect using: | СОМ1 🗸                                  |
|                         | OK Cancel                               |

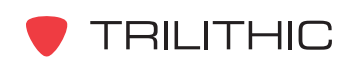

- 2. Configure the port setting properties for the HyperTerminal session as follows;
  - Bits per second: 38400
  - Data bits: 8
  - Parity: None
  - Stop bits: 1
  - Flow control: None

| ort Settings       |         | Ŀ               |
|--------------------|---------|-----------------|
| Bits per second:   | 38400   | ~               |
| <u>D</u> ata bits: | 8       | *               |
| Parity:            | None    | ~               |
| <u>S</u> top bits: | 1       | ~               |
| Elow control:      | None    | ~               |
|                    | B       | estore Defaults |
|                    | K Cance |                 |

3. Connect to the 8300 FST by selecting **OK** and then press **ENTER** twice. The 8300 FST prompt will be displayed as follows;

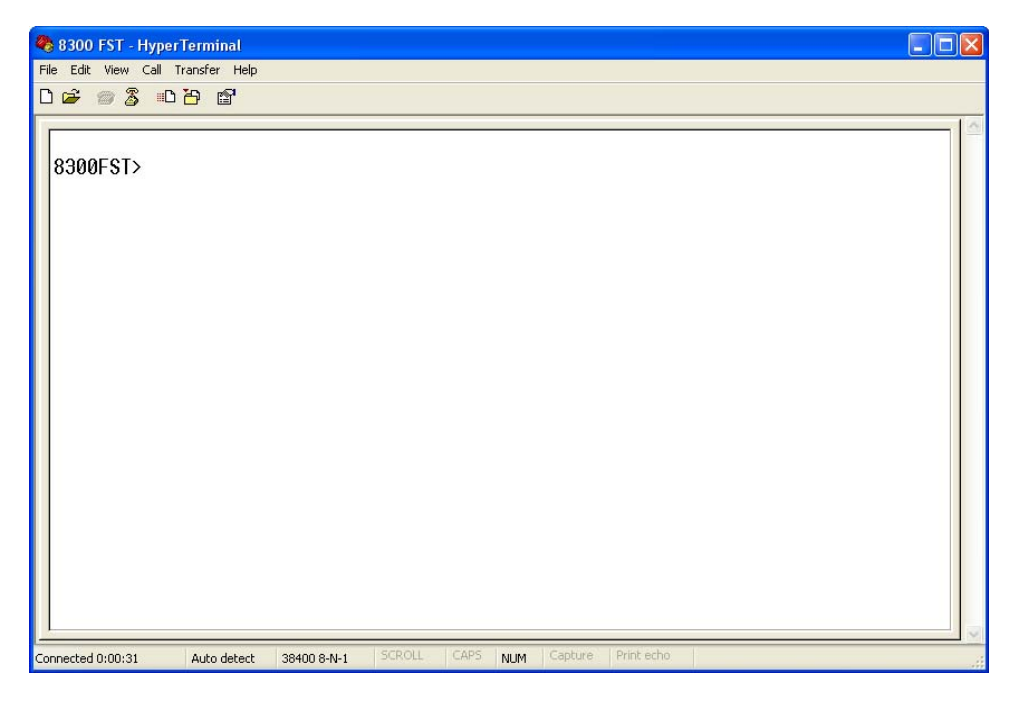

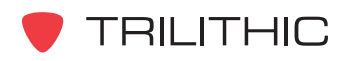

4. For a list of supported commands type **help** at the prompt. A list of the supported commands will be displayed as follows;

| 🔗 8300 EST - HyperTerminal                                                                                                    |  |
|----------------------------------------------------------------------------------------------------|--|
| File Edit View Call Transfer Help                                                                                                    |  |
|                                                                                                    |  |
| 8300FST>help<br>6.6.10.1<br>08/28/2006 17:18:48<br>ipconfig<br>ip<br>subnet<br>gateway<br>username<br>password<br>reboot<br>port<br>tune<br>test<br>step<br>8300FST>_ |  |
| Connected 0:01:44 Auto detect 38400 8-N-1 SCROLL CAPS NUM Capture Print echo                                                                                          |  |

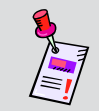

**Note:** The **test** and **step** commands are for factory use only. The **port** command is for future use.

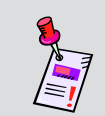

**Note:** The default **username** is "admin" and the default **password** is "admin". These can be changed by typing the appropriate command followed by the username or password.

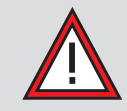

**CAUTION:** When using the **tune** command be very careful not to enter a frequency that may cause interference with active channels.

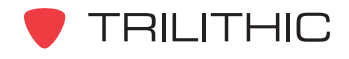

#### **Changing Network Settings**

1. To view the 8300 FST's network configuration information, type **ipconfig** and then press **ENTER**. The network configuration information will be displayed as follows;

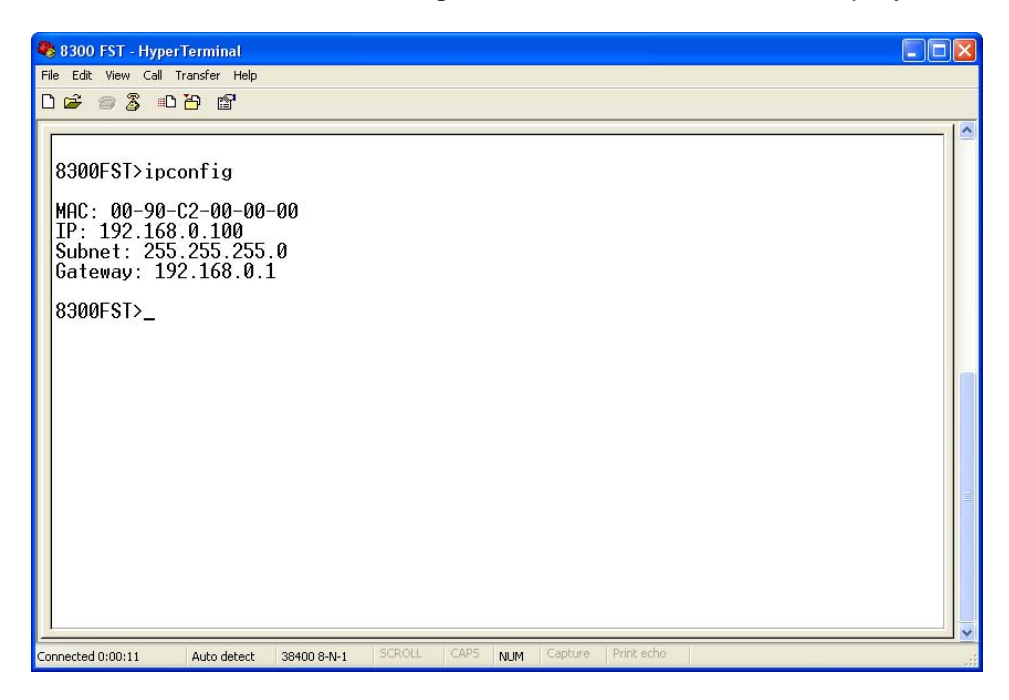

- 2. Setup the connectivity parameters by entering the IP address, Subnet address, and Gateway address as follows;
  - Type in your IP address at the prompt using the format **ip #.#.#** and then press **ENTER.** Entering an IP address of 0.0.0.0 will allow the use of the DHCP protocol to permit the 8300 FST to request and obtain an IP address from your server which has a list of addresses available for assignment.
  - Type in your Subnet address at the prompt using the format **subnet #.#.#** and then press **ENTER**.
  - Type in your Gateway address at the prompt using the format **gateway #.#.#** and then press **ENTER**.
- 3. When done changing the network configuration of the 8300 FST, type **reboot** and then press **ENTER**.

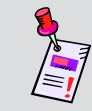

**Note:** Changes to the Connectivity Parameters will not take affect until the 8300 FST is rebooted.

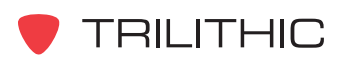

### Adjusting the RF Output Level Settings

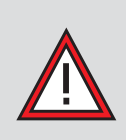

**WARNING:** This unit simulates QAM / Digital channels. The level should be set to match the level of other digital modulators in the system. To prevent the overpowering of adjacent channels, only qualified personnel should set the level as it will be an active channel on the cable system.

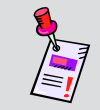

**Note:** The use of Pads may be needed to rough tune the output level of the 8300 FST.

- 1. Record the known value of the Analog/Digital Combiner Input Level or measure the test point output level of a digital modulator.
  - Analog/Digital Combiner Input Level:\_\_\_\_\_
- 2. Connect a coax cable from the **RF TEST -20dB** Connection of the 8300 FST to the input of the 860 DSP. Type in your channel frequency at the HyperTerminal prompt using the format **tune XXX.XXXX** and then press **ENTER.**

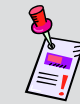

**Note:** Remember to have the 860 DSP test point compensation turned on and set to 20 dB.

- 3. Use the **RF OUTPUT LEVEL** Control of the 8300 FST to fine tune the RF output level to the desired input level of the analog/digital combiner, using the 860 DSP to view the RF output level of the 8300 FST.
- 4. Once the RF output level of the 8300 FST matches the output level recorded above, type **tune 0** or **reboot** and then press **ENTER**.
- 5. Disconnect the coax cable from the 860 DSP and connect the **47-1000 RF OUT** to the specified forward combiner of the cable plant.
- 6. Disconnect the serial cable from the **RS-232** connection of the 8300 FST and from the laptop or PC. The remainder of the 8300 FST configuration will take place over the network. To verify the initial configuration of the 8300 FST, see *Verifying Network Settings* on Page 18.

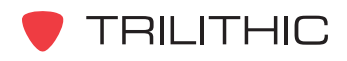

## **Verifying Network Settings**

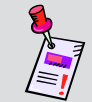

**Note:** If the 8300 FST homepage cannot be connected to via an internet web browser that means the network settings **ARE NOT** correct.

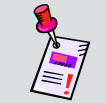

**Note:** Microsoft Internet Explorer is used for illustration purposes only, any internet web browser will work with the 8300 FST.

- Type the URL of the 8300 FST into the address line of the internet web browser. This URL will be in the following format: http://#.#.#:port#.
  - #.#.#.# is the 8300 FST's IP address
  - **port #** is only used if the port is anything other than 80
- 2. Enter a User Name: and Password: and select OK.

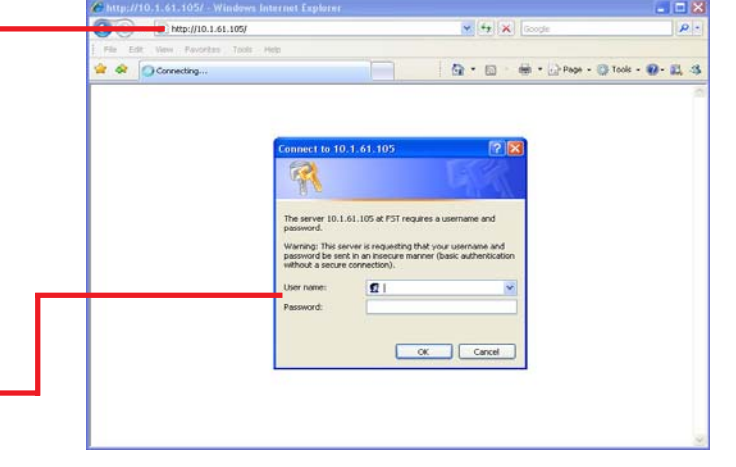

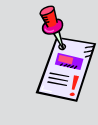

**Note:** The default **username** is "admin" and the default **password** is "admin". These can be changed during setup using the terminal emulator or WorkBench.

3. If the network settings are correct, the 8300 FST homepage will load.

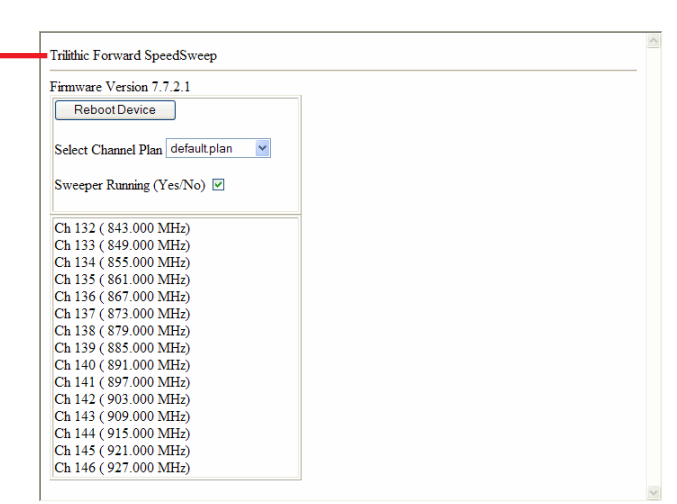

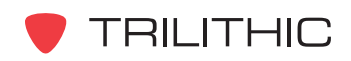

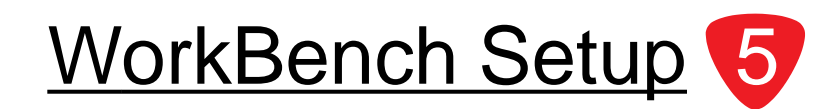

This Chapter:

- Use WorkBench to connect to the 8300 FST
- Use WorkBench to change the device and hub names of the 8300 FST
- Use WorkBench to change the network settings of the 8300 FST.
- Use WorkBench to create a channel plan and transfer it to the 8300 FST
- Use WorkBench to select the active channel plan of the 8300 FST
- Use WorkBench to enable and disable the sweep mode of the 8300 FST
- Use WorkBench to set the date/time of the 83000 FST.
- Use WorkBench to reboot the 8300 FST after configuration changes have been made
- Use WorkBench to apply firmware upgrades to the 8300 FST.

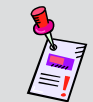

**Note:** The WorkBench setup of the 8300 FST must be completed after the initial configuration of the device is completed.

## Creating a New Connection to the 8300 FST

- Start the Trilithic WorkBench software and choose the **Devices** tab.
- 2. Right-click on the 8300 FST icon and select **New Connection**.

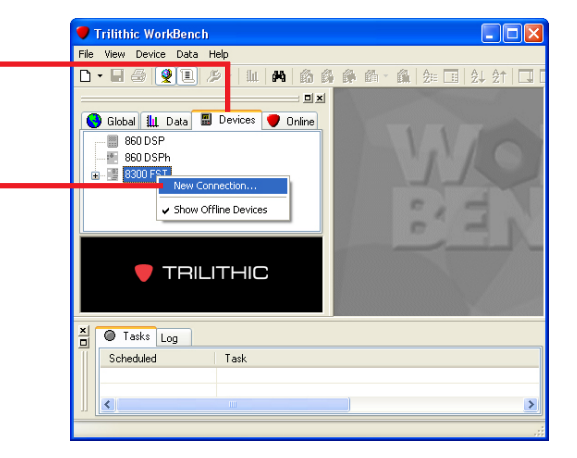

- 3. Proceed to the appropriate section as follows:
  - If the 8300 FST is connected to the WorkBench computer using a serial port, see *Connecting to a Device on a Local Serial Port* on Page 20.
  - If the 8300 FST has never been connected to WorkBench or is not automatically detected by WorkBench, see *Connecting to a Device on the Network* on Page 21.
  - If the 8300 FST has been connected to WorkBench and is automatically detected by WorkBench, see *Connecting to a Detected Device* on Page 22.

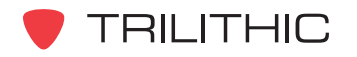

#### Connecting to Device on a Local Serial Port

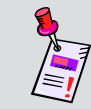

**Note:** This connection **MUST** be made while onsite with the 8300 FST connected to a laptop or PC via the serial port connection.

Connect To A Device 1. Choose Connect to a device on a local Connect to a device on a local serial port Serial Port: COM1 serial port by selecting its radio button. O Connect to a device on the network 2. Select the correct **Serial Port:** from the Network Address: 10.1.61.210 dropdown list. Poll this address in the future to automatically detect connection O Connect to a detected device Befresh Devices: Network Address Device 10.1.72.15 🐮 Apps Test 📱 Device Name 10.1.61.104 🐮 DSPh Demo 10.1.33.8 GPCx 10.1.31.71 10.1.33.55 Larry Automatically connect to this device when detected Status: 3. Select Connect... and proceed to Step 3 of Connect... Cancel Assigning Device and Hub Names on

Page 23.

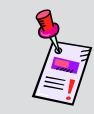

**Note:** Once WorkBench has connected to a device on a serial port, it will add the serial port name to the list of polled serial ports. For more information, see the *WorkBench Software Operation Manual*.

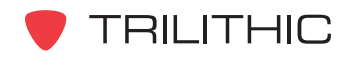

#### Connecting to a Device on the Network

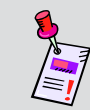

**Note:** This connection **MUST** be made with the 8300 FST connected to a laptop or PC via the ethernet connection.

Connect To A Device

Status:

Befresh

Network Address

10.1.61.210

10.1.72.15

10.1.61.104

10.1.31.71

10.1.33.55

Cancel

Connect

Automatically connect to this device when detected

Connect to a device on a local serial port Serial Port: COM1 1. If the name of the appropriate 8300 FST Connect to a device on the network. Network Address: 10.1.61.210 DOES NOT appear when the Connect to a detected device radio button is selected, Poll this address in the future to automatically detect connection Choose Connect to a device on the Connect to a detected device **network** by selecting its radio button. Devices: Device 📑 8300 FST 2. Enter the 8300 FST's IP address in the 🐮 Apps Test Revice Name Network Address: field. B GPCx 🔡 Larry

If NOT using the default WorkBench network port (24007), enter the port number after the IP address (10.1.61.210:XXXXX).

 Select Connect... and proceed to Step 3 of Assigning Device and Hub Names on Page 23.

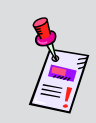

**Note:** To tell the WorkBench software to automatically poll the selected network address, select the checkbox next to Poll this address in the future to automatically detect connection.

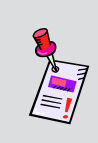

Note: Once Poll this address in the future to automatically detect connection, has been selected, the WorkBench software will add the network address to the list of polled network address. For more information, see the WorkBench Software Operation Manual.

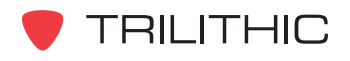

#### Connecting to a Detected Device

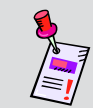

**Note:** This connection **MUST** be made with the 8300 FST connected to a laptop or PC via the ethernet connection.

Connect To A Device Connect to a device on a local serial port Serial Port: COM1 Connect to a device on the network. Network Address: 10.1.61.210 Poll this address in the future to automatically detect connection 1. If the name and network address of the Connect to a detected device. Befresh Devices: configured 8300 FST appears, choose Device Network Address Connect to a detected device by selecting 8300 FST 10.1.61.210 🐮 Apps Test 10.1.72.15 its radio button and select the name of the 📕 Device Name 10.1.61.104 GPCx 10.1.31.71 appropriate 8300 FST. 10.1.33.55 E Larry Automatically connect to this device when detected Status: Select Connect... and proceed to Step 3 of . Connect... Cancel Assigning Device and Hub Names on

Page 23.

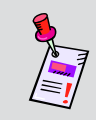

**Note:** To tell the WorkBench software to automatically connect to the selected device, select the checkbox next to **Automatically connect to this device when detected**.

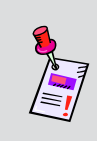

**Note:** Once **Automatically connect to this device when detected**, **has** been selected, the WorkBench software will add the device to the list of known devices to automatically connect to. For more information, see the <u>WorkBench Software Operation Manual</u>.

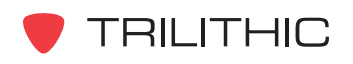

## **Assigning Device and Hub Names**

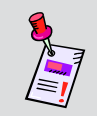

**Note:** The device and hub names can be assigned manually by performing Steps 1 and 2, or the **Device Properties** window will appear as part of creating a new connection.

- 1. To setup the 8300 FST's Device and Hub Names, choose the **Devices** tab.
- 2. Right-click on the 8300 FST that is connected and select **Properties**.

| 🐼 File View Device Data Window Help                    | - 8 ×     |
|--------------------------------------------------------|-----------|
| D • 🖬 🚭 👤 🕘 🔑 🕍 🛤 🍈 🎒 🏟 🎒 🏦 த 🖬 🤌                      | 4 2↑ 🗔    |
| IX 🚰                                                   |           |
| 🔇 Global 🏭 Data 🖩 Devices 🛡 Online 🛛 Video 🛛 Type      | Detail 🔥  |
|                                                        | Sync Supr |
| - 1 860 DSPh 0 0 0 0 0 0 0 0 0 0 0 0 0 0 0 0 0 0 0     |           |
| - ₩ 8300 FST 🔍 67.25 NTSC                              |           |
| 🗰 🗳 8300 FST on 10 10 10 10 10 10 10 10 10 10 10 10 10 |           |
| Configure 1 95.00 Digital                              | Annex A Q |
| Disconnect 106.50 Digital                              | Annex A Q |
| 0/109.25 NTSC                                          | Sync Supr |
| Show Offline Devices W115.25 NTSC                      |           |
| Properties 0v121.25 NTSC                               |           |
| € 133.25 NTSC                                          |           |
| 139.25 NTSC                                            | ×         |
|                                                        |           |
| Tasks Log                                              |           |
| Scheduled Task                                         |           |
|                                                        |           |
|                                                        |           |
|                                                        | >         |
| Carllela anna Ci                                       |           |

|            |                                                                                           | Device Properties                                                                                                    | 5                                                                            |                     |        |
|------------|-------------------------------------------------------------------------------------------|----------------------------------------------------------------------------------------------------|------------------------------------------------------------------------------|---------------------|--------|
| 3.<br>4.   | Type in the 8300 FST's <b>Device Name:</b> .<br>Type in the 8300 FST's <b>Hub Name:</b> . | Device Name:     8300 FST     Hub Name:     Trilithic, Inc.     Description:                                                                                 |                                                                              | Connection:<br>COM1 |        |
| 5          | Soloct <b>OK</b>                                                                          | ✓ Remember this d<br>Details:<br>Last Connected:<br>Device ID:<br>Model:<br>Code:<br>Hardware:<br>Boot-Loader:<br>Firmware:<br>Package:<br>Calibration Date: | 2006-10-10 9.5<br>CAA959<br>8300 FST<br>8<br>6.10.5.1<br>6.10.5.1<br>Unknown | E:16 on COM1        |        |
| <u>э</u> . |                                                                                           |                                                                                                    |                                                                              |                     | Cancel |

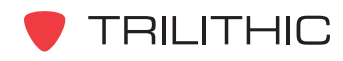

## **Changing Network Settings**

- 1. Right-click on the name of the 8300 FST that is connected and hover over **Configure**.
- 2. Then select Network Settings.....

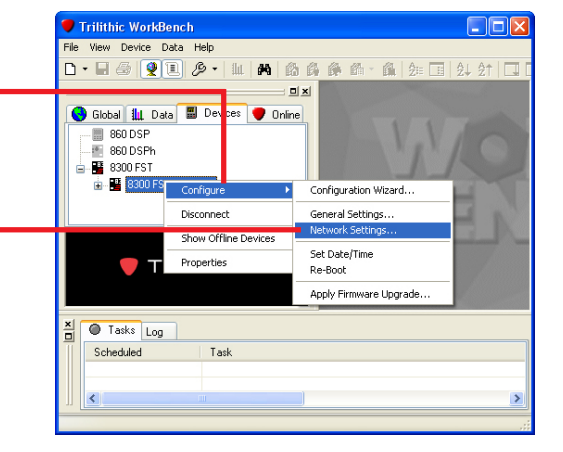

Ŷ

Next > Cancel Help

Triliti ic Device Configuration Wizard

Moc y network parameters as defined below

Connectivity
 IP Address
 Subnet Mask

Preferred DNS Server 0.0.0.0
 Alternate DNS Server 0.0.0.0

Default Gateway

Master Username

Master Password

Netwook Parameters Network parameters configure the connectivity of the 8300 FST

10.1.61.210

192.168.0.1

admin

admin

255.255.255.0

- 3. Change or set the connectivity parameters, username, and/or password as necessary by selecting the appropriate field and typing the new value. Entering an IP address of 0.0.0.0 will allow the use of the DHCP protocol to permit the 8300 FST to request and obtain an IP address from your server which has a list of addresses available for assignment.
- 4. Select **Next>**.

**Note:** Changes to the Connectivity Parameters will not take affect until the 8300 FST is rebooted, see *Rebooting the 8300 FST* on Page 32.

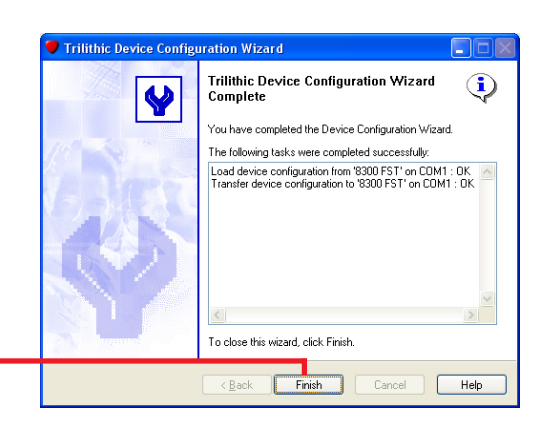

5. A progress screen will appear momentarily, then select **Finish** on the screen that follows.

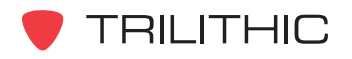

## Setting Up the 8300 FST Channel Plan

- 1. Select **File**, hover over **New** and then select **Channel Plan**.
- 2. Proceed to the appropriate section as follows:
  - To create an empty channel plan, see *Creating an Empty Channel Plan* on Page 26.
  - To copy an existing channel plan or create a channel plan based on an existing channel plan, see *Creating a Pre-Defined Channel Plan* on Page 26.

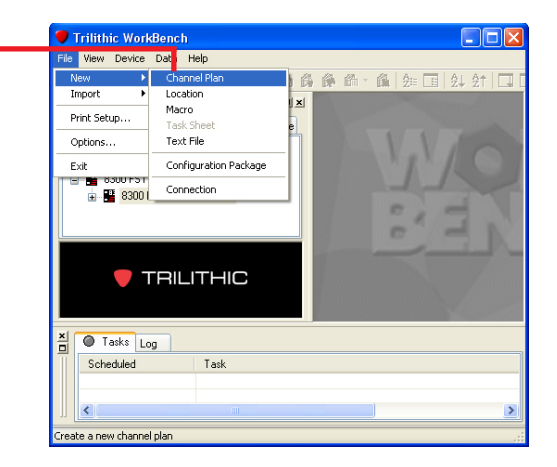

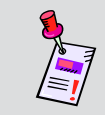

**Note:** For more information about how to use channel plans in WorkBench, see the *WorkBench Software Operation Manual*.

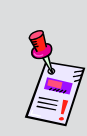

**Note:** If the 8300 FST is factory set to NTSC signals, the inserted channels will be 6 MHz wide. If the 8300 FST is factory set to PAL signals, the inserted channels will be 8 MHz wide. The channel plan must be setup correctly so that the 860 DSPi in the field measures the correct channel power.

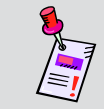

**Note:** Each channel plan is allowed up to 189 channels with a maximum of 160 active channels and 29 disabled channels.

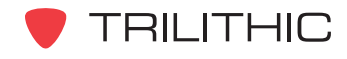

#### Creating an Empty Channel Plan

New Channel Plan Name: 1. Type in the channel plan's Name: It can be up Example to 9 alphanumeric characters including Description: Operation Manual Example Plan spaces. 2. Type in a **Description:** of the channel plan. 📀 Create a new empty channel plan Start with an existing template or channel plan 3. Choose Create a new empty channel Template Description plan: by selecting its radio button. BEL\_PAL (Template) Imported from file: default.plan (Template) default HRC IRC (Template) JPN\_NTSC (Template) NCTA (Template) PAL\_BG\_BH (Template) PAL\_D\_K PAL\_I (Template) (Template) (Template) POL\_PAL 4. Select Create. Create Cancel

#### Creating a Pre-Defined Channel Plan

|          |                                                                                                    | New Channel Plan 🛛 🔀                                                                                                    |
|----------|----------------------------------------------------------------------------------------------------|----------------------------------------------------------------------------------------------------|
| 1.<br>2. | Type in the channel plan's <b>Name:</b> It can be<br>up to 9 alphanumeric characters.<br>Type in a <b>Description:</b> of the channel plan.                                                                       | Name:<br>Example<br>Description:<br>Operation Manual Example Plan                                                                                                    |
| 3.       | Choose <b>Start with an existing template or</b><br><b>channel plan</b> by selecting its radio button.<br>Then select the channel plan that will be the<br>basis of the new channel plan from the field<br>below. | Create a new empty channel plan           Start with an existing template or channel plan           Template         Description           BEL_PAL         (Template)           default         Imported from file: default plan           HRC         (Template)           JPN_NTSC         (Template)           NCTA         (Template)           PAL_BG_BH         (Template)           PAL_D_K         (Template)           PAL_J         (Template)           PAL_J         (Template)           PAL_J         (Template)           PAL_J         (Template)           PAL_J         (Template) |
| 4.       | Select Create.                                                                                                    | Create Cancel                                                                                                    |

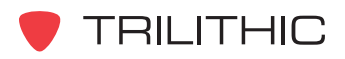

### Modifying Channel Plan Information

| bal 🌆 Data 🔳 Devices 🕊 Online          | Center                               | Tune    | Detail                       | Bandwidth | Smbl Bate         | Channel | Label        | Tilt | C/N H | um Mor | MEB | EM Dev | BEB PL | se Dir |
|----------------------------------------|--------------------------------------|---------|------------------------------|-----------|-------------------|---------|--------------|------|-------|--------|-----|--------|--------|--------|
| Application Options                    | 綿 579.00                             | Digital | Annex B 256 QAM (DOCSIS)     | 6.00      | 5.360537          | 83      |              |      |       |        |     |        |        |        |
| C. General                             | 101 585.00                           | Digital | Annex B 256 QAM (DOCSIS)     | 6.00      | 5.360537          | 84      |              |      |       |        |     |        |        |        |
| CL Database                            | 101 597.00                           | Digital | Annex B 256 QAM (DOCSIS)     | 6.00      | 5.360537          | 86      |              |      |       |        | ~   |        |        |        |
| Devices                                | 818 609.00                           | Digital | Annex B 256 QAM (DOCSIS)     | 6.00      | 5.360537          | 88      |              |      |       |        |     |        |        |        |
| ocal Files                             | 101 615.00                           | Digital | Annex B 256 QAM (DDCSIS)     | 6.00      | 5.360537          | 89      |              |      |       |        |     |        |        |        |
| RODSP                                  | 101 621.00                           | Digital | Annex B 256 QAM (DOCSIS)     | 6.00      | 5.360537          | 90      |              |      |       |        |     |        |        |        |
| 6 Packages                             | 證 627.00                             | Digital | Annex B 256 QAM (DOCSIS)     | 6.00      | 5.360537          | 91      |              |      |       |        |     |        |        |        |
| Channel Plans                          | 101 633.00                           | Digital | Annex B 256 QAM (DOCSIS)     | 6.00      | 5.360537          | 92      |              |      |       |        |     |        |        |        |
|                                        | <sup>101</sup> <sub>010</sub> 639.00 | Digital | Annex B 256 QAM (DOCSIS)     | 6.00      | 5.360537          | 93      |              |      |       |        | *   |        |        |        |
| B Brown reinplaces                     | <sup>101</sup> <sub>610</sub> 645.00 | Digital | Annex B 256 QAM (DOCSIS)     | 6.00      | 5.360537          | 94      |              |      |       |        |     |        |        |        |
| See Consult                            | 818 651.00                           | Digital | Annex B 256 QAM (DDCSIS)     | 6.00      | 5.360537          | 100     |              |      |       |        |     |        |        |        |
| (2) -                                  | <sup>101</sup> <sub>010</sub> 657.00 | Digital | Annex B 256 QAM (DOCSIS)     | 6.00      | 5.360537          | 101     |              |      |       |        |     |        |        |        |
| Several Section 2015                   | <sup>101</sup> <sub>010</sub> 663.00 | Digital | Annex B 256 QAM (DOCSIS)     | 6.00      | 5.360537          | 102     |              |      |       |        |     |        |        |        |
| Auto-Test Macros                       | 器 669.00                             | Digital | Annex B 256 QAM (DOCSIS)     | 6.00      | 5.360537          | 103     |              |      |       |        |     |        |        |        |
| Locations                              | <sup>101</sup> <sub>010</sub> 675.00 | Digital | Annex B 256 QAM (DOCSIS)     | 6.00      | 5.360537          | 104     |              |      |       |        |     |        |        |        |
|                                        | 818 681.00                           | Digital | Annex B 256 QAM (DOCSIS)     | 6.00      | 5.360537          | 105     |              |      |       |        |     |        |        |        |
|                                        | <sup>101</sup> <sub>610</sub> 687.00 | Digital | Annex B 256 QAM (DOCSIS)     | 6.00      | 5.360537          | 106     |              |      |       |        | *   |        |        |        |
|                                        | <sup>101</sup> <sub>616</sub> 693.00 | Digital | Annex B 256 QAM (DOCSIS)     | 6.00      | 5.360537          | 107     |              |      |       |        |     |        |        |        |
|                                        | <sup>101</sup> <sub>510</sub> 699.00 | Digital | Annex B 256 QAM (DOCSIS)     | 6.00      | 5.360537          | 108     |              |      |       |        |     |        |        |        |
|                                        | 616 705.00                           | Digital | Annex B 256 QAM (DDCSIS)     | 6.00      | 5.360537          | 109     |              |      |       |        |     |        |        |        |
|                                        | 616 /11.00                           | Digital | Annex B 256 QAM (DUCSIS)     | 6.00      | 5.360537          | 110     |              |      |       |        |     |        |        |        |
|                                        | 616 717.00                           | Digital | Annex B 256 QAM (DDCSIS)     | 6.00      | 5.360537          | 111     |              |      |       |        |     |        |        |        |
|                                        | ô16 723.00                           | Digital | Annex B 256 QAM (DUCSIS)     | 6.00      | 5.360537          | 112     |              |      |       |        |     |        |        |        |
|                                        | 616 729.00                           | Digital | Annex B 256 QAM (DUCSIS)     | 6.00      | 5.360537          | 113     |              |      |       |        |     |        |        |        |
|                                        | 100 745.25                           | Custom  |                              | 749.75    |                   | 116     |              |      |       |        |     |        |        |        |
|                                        | 100 /57.25                           | NTSC    |                              | 761.75    |                   | 118     |              |      |       |        |     |        |        |        |
|                                        | 100 763.25                           | NISC    |                              | 767.75    |                   | 119     |              |      |       |        |     |        |        |        |
|                                        | 100 769.25                           | NISC    |                              | 773.75    |                   | 120     |              |      |       |        |     |        |        |        |
|                                        | 101 700 00                           | NISC    | 1                            | 779.75    | 5 000507          | 121     | 1.1          |      |       |        |     |        |        |        |
|                                        | 616 789.00<br>101 705 00             | Digital | Annex B 256 QAM (DUCSIS)     | 6.00      | 5.360537          | 123     | Ams          |      |       |        |     |        |        |        |
|                                        | 101 000 00                           | Digital | Annex B 256 QAM (DUCSIS)     | 6.00      | 0.360037<br>0.0E0 | 124     | FUDOCHTC     |      |       |        |     |        |        |        |
|                                        | 010 802.00                           | Digital | Annex A 256 QAM (EURUDULSIS) | 8.00      | 6.952             | 120     | EURULMIS     |      |       |        |     |        |        |        |
|                                        | 101 010 00                           | Digital | Annex A QPSK (USER)          | 6.00      | 6                 | 127     | FSCI<br>F-10 |      |       |        |     |        |        |        |
|                                        | 101 005 00                           | Digital | Annex A QPSK (USER)          | 6.00      | 6                 | 128     | FS(2         |      |       |        |     |        |        |        |
|                                        | 101 023.00                           | Digital | America GPSK (USER)          | 6.00      | 0                 | 120     | FSLO         |      |       |        |     |        |        |        |
|                                        | 101 007 00                           | Digital | Annex A QFSK (USER)          | 6.00      | 0                 | 100     | FS(4         |      |       |        |     |        |        |        |
|                                        | 101 042 00                           | Digital | Amerika GPSK (USER)          | 0.00      | 0                 | 100     | FSIG         |      |       |        |     |        |        |        |
|                                        | 101 043.00                           | Digital | Annex A QF5K (USER)          | 6.00      | 6                 | 132     | FSIG<br>Ext7 |      |       |        |     |        |        |        |
|                                        | 101 055 00                           | Digital | Anney A OPSK (USER)          | 6.00      | 6                 | 133     | Fstr<br>Eet9 |      |       |        |     |        | Ĵ      |        |
|                                        | 101 001 001                          | Digital | Annou A OPSK (USED)          | 6.00      | 6                 | 104     | F SLO        |      |       |        |     |        |        |        |
| 🛡 TRILITHIC                            | 191 867 00                           | Digital | Annex A OPSK (USER)          | 6.00      | 6                 | 136     | Fet10        |      |       |        |     |        | ÷      | ~      |
|                                        | 010 007.00                           | orgital |                              | 0.00      |                   | 100     | 1 3(10       |      |       |        |     |        |        |        |
|                                        |                                      |         |                              |           |                   |         |              |      |       |        |     |        |        |        |
|                                        |                                      |         |                              |           |                   |         |              |      |       |        |     |        |        |        |
| asks Log                               |                                      |         |                              |           |                   |         |              |      |       |        |     |        |        |        |
| eduled Task                            |                                      |         |                              |           | Status            |         |              |      |       |        |     |        |        |        |
|                                        |                                      |         |                              |           |                   |         |              |      |       |        |     |        |        |        |
|                                        |                                      |         |                              |           |                   |         |              |      |       |        |     |        |        |        |
|                                        |                                      |         |                              |           |                   |         |              |      |       |        |     |        |        |        |
|                                        |                                      |         |                              |           |                   |         |              |      |       |        |     |        |        |        |
| item if the channel should be disabled |                                      |         |                              |           |                   |         |              |      |       |        |     |        |        |        |

De channel plan or a new channel plan is created based on an existing channel plan, either a blank channel plan or template will appear.

Some columns require information to be typed in, some have options to select from a dropdown list and others need a check mark inserted.

- To activate a sweep pulse on a channel within a channel plan, place a • check mark in the Pulse column.
- To disable a channel within a channel plan, place a check mark in the • **Disabled** column.
- The Tilt, C/N, Hum, Mod, MER, FM Dev, and BER columns are not • used by the 8300 FST, but are used by the 860 DSP so that the same channel plan can be loaded into both devices.

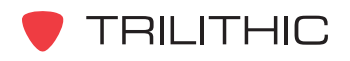

#### Saving Channel Plans

- 1. To save the channel plan select the **File** menu.
- 2. Select Save.

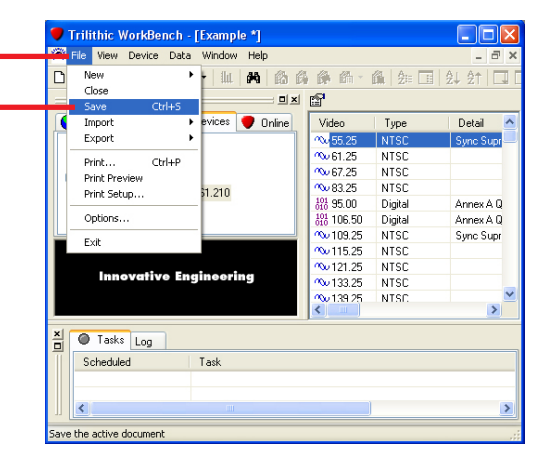

#### Transferring Channel Plans to the 8300 FST

- 1. Now transfer the channel plan to the 8300 FST, choose the **Global** tab.
- Select the plus (+) sign next to Channel Plans to show the channel plans, then rightclick on the name of the appropriate channel plan and select Transfer to Device.

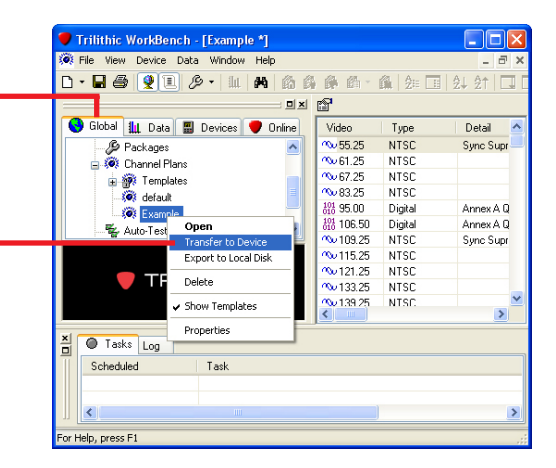

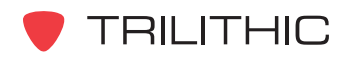

|                                                                                                    | Transfer Channel Plans                                                                                                    |
|----------------------------------------------------------------------------------------------------|----------------------------------------------------------------------------------------------------|
|                                                                                                    | Show templates         Channel Plans:         Name       Description         Image: Straight Constraint of the straight Constraint of the straight Constraint Constraint of the straight Constraint Con |
| <ol> <li>If there is more than one device connected,<br/>select the name of the appropriate 8300 FST.</li> </ol> | To Devices:<br>□ perator Address<br>♥ ■ 8300 FST 10.1.61.210<br>■ ■ GPCx 10.1.31.71                                                                                                    |
| 4. Select Transfer.                                                                                              | Transfer Cancel                                                                                                    |

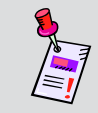

**Note:** The channel plan that is transferred to the 8300 FST will need to be transferred to the 860 DSP to ensure proper synchronization.

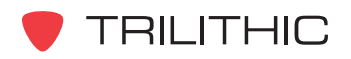

## **Selecting the Active Channel Plan**

- 1. To select the 8300 FST's active channel plan, choose the **Devices** tab.
- 2. Right-click on the name of the appropriate 8300 FST and hover over **Configure**.
- 3. Then select General Settings.....

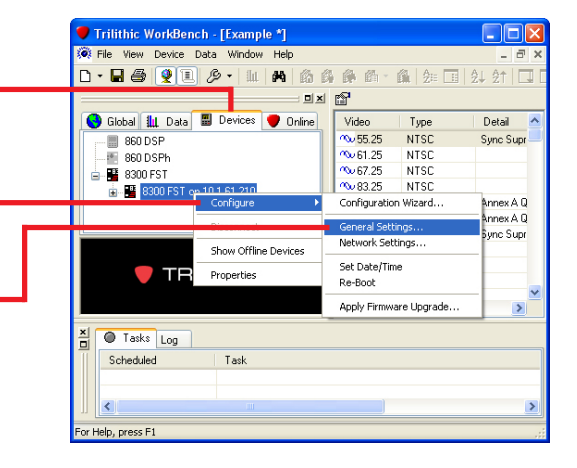

General device parameters are global settings that affect the general ope and display of the 8300 FST.  $\mathbf{\mathbf{v}}$ 

Trilithic Device Configuration Wizard

Modify general parameters as defined below

Global Parameters Active Channel Plan default.pla Sweeping On none

- To select the active channel plan of the 8300 FST, select the correct channel plan from the dropdown list.
- 5. Select Next>.-

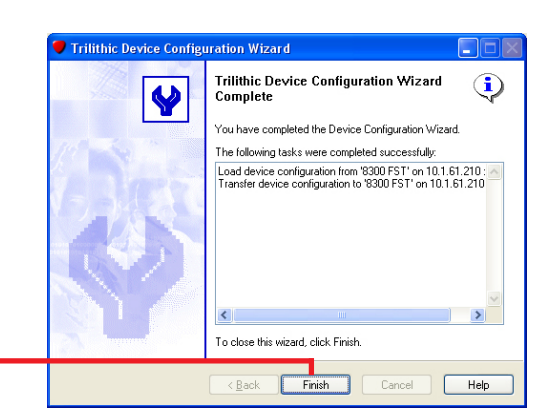

NOTE: Changing the active channel plan requires device reboot.

Next> Cancel Help

6. A progress screen will appear momentarily, then select **Finish** on the screen that follows.

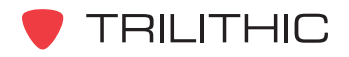

## **Enabling and Disabling the Sweep Mode**

- Trilithic WorkBench [Example \*] View Device Data D • 🖬 🖨 👰 🗉 🖉 • 💷 🛤 🚳 🖨 🚳 1. To enable the 8300 FST's Sweep Mode, choose 비치 😭 😌 Global 批 Data 🖩 Devices Video 55.25 61.25 67.25 the **Devices** tab. 👤 Online Detail NTSC Sync Supr 📕 860 DSP 🗐 860 DSPh 8300 FST NTSC № 83.25 NTSC Configuration Wizard 📲 8300 F 2. Right-click on the name of the appropriate 8300 Annex A Q Annex A Q General S FST and hover over Configure. vnc Supr Network Settings Show Offline Devices Set Date/Time 🛑 TR Properties Re-Boot 3. Then select General Settings..... Apply Firmware Upgrade > Tasks Log 치미 Scheduled Task Help, press F1 Trilithic Device Configuration Wizard General Device Parameters  $\mathbf{\mathbf{v}}$ General device parameters are global settings that affect the and display of the 8300 FST. 4. To enable the sweeping mode of the 8300 FST, Modify general parameters as defined below select the checkbox next to Sweeping On. Global Parameters Active Channel Plan default.plan NOTE: Changing the active channel plan requires device reboot. 5. Select Next>. <u>N</u>ext Cancel Help
- 6. A progress screen will appear momentarily, then select Finish on the screen that follows.

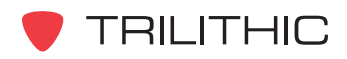

## Setting the Date & Time of the 8300 FST

- To set the system time of the 8300 FST to match the system that is running WorkBench, choose the **Devices** tab.
- 2. Right-click on the name of the appropriate 8300 FST and hover over **Configure**.
- 3. Then select Set Date/Time.-

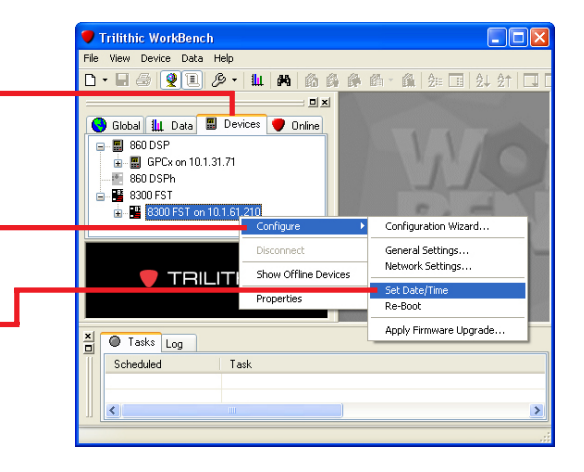

## **Rebooting the 8300 FST**

- 1. To reboot the 8300 FST, choose the **Devices** tab.
- 2. Right-click on the name of the appropriate 8300 FST and hover over **Configure**.
- 3. Then select Re-Boot.

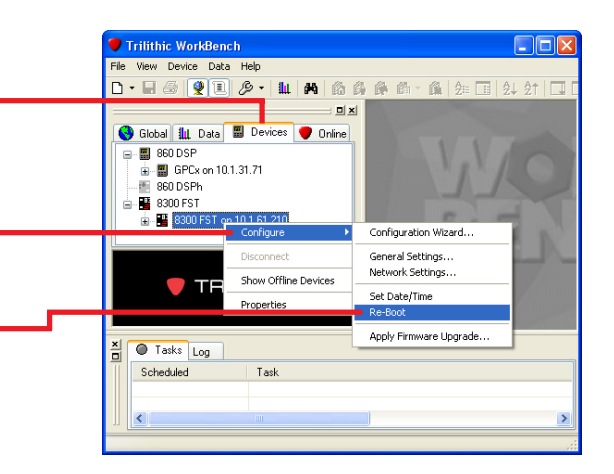

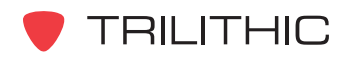

## Applying Firmware Upgrades to the 8300 FST

- 1. To apply a firmware upgrade to the 8300 FST, choose the **Devices** tab.
- 2. Right-click on the name of the appropriate 8300 FST and hover over **Configure**.
- 3. Then select Apply Firmware Upgrade....-

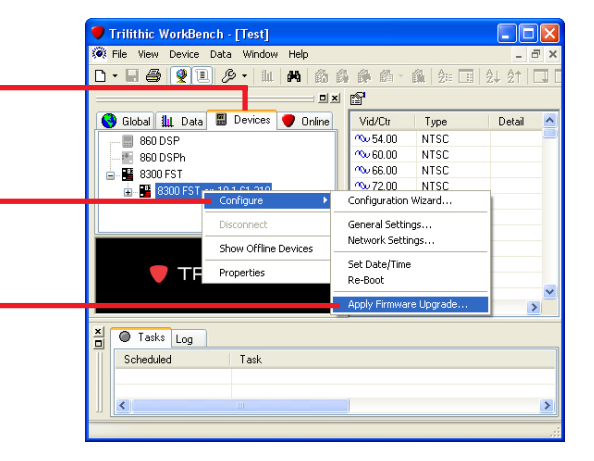

|    |                                              | Open         |                                                        | 2 🛛                  |
|----|----------------------------------------------|--------------|--------------------------------------------------------|----------------------|
| ٨  | Coloct the appropriate folder and file name  | Look jn:     | Channel Plans                                          | ) 🌶 📂 🛄 -            |
| 4. | Select the appropriate folder and file name. | My Recent    | aujr 51.6.10.1.2.6300                                  |                      |
|    |                                              | Documents    |                                                        |                      |
|    |                                              | Desktop      |                                                        |                      |
|    |                                              |              |                                                        |                      |
|    |                                              | My Documents |                                                        |                      |
| 5. | Then select <b>Open</b> .                    | ing compact  |                                                        |                      |
|    |                                              | S            | File name: FST.6.10.1.2.8300                           | <u>♥</u> <u>Open</u> |
|    |                                              | My Network   | Files of type: Trilithic 8300 FST Upgrade Bundle (*.83 | 300) 🔽 Cancel        |

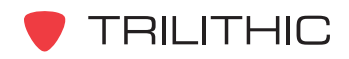

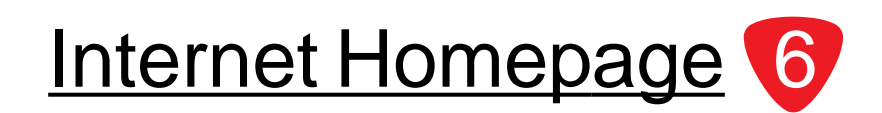

This Chapter:

- Use an internet browser to view the internet homepage of the 8300 FST
- Use an internet browser to change the channel plan that the 8300 FST is using
- Use an internet browser to enable and disable the sweep function of the 8300 FST

The advantage of using the 8300 FST's internet homepage is that the sweep function can be enabled and disabled and that channel plans can be changed without using WorkBench.

## **Connecting to the 8300 FST Internet Homepage**

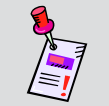

**Note:** If the 8300 FST homepage cannot be accessed via an internet web browser that means that the network settings **ARE NOT** correct.

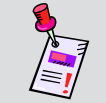

**Note:** Microsoft Internet Explorer is used for illustration purposes only, any internet web browser will work with 8300 FST.

- Type the URL of the 8300 FST into the address line of an internet web browser. This URL will be in the following format: http://#.#.#:port#.
  - #.#.#.# is the 8300 FST's IP address
  - **port #** is only used if the port is anything other than 80

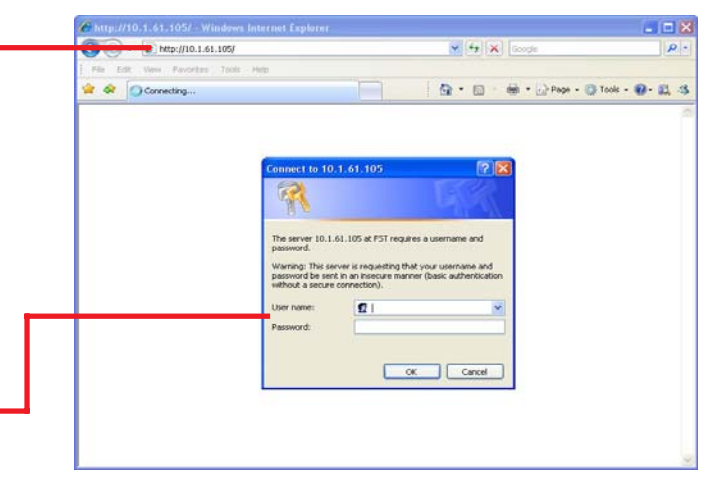

**Note:** The default **username** is "admin" and the default **password** is "admin". These can be changed during setup using the terminal emulator or WorkBench.

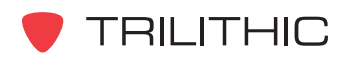

3. The 8300 FST homepage will load.-

| Trilithic Forward SneedSween     |  |
|----------------------------------|--|
| imule Forward Speedsweep         |  |
| Reboot Device                    |  |
| Select Channel Plan default plan |  |
| Sweeper Running (Yes/No)         |  |
|                                  |  |
| Ch 132 (843.000 MHz)             |  |
| Ch 133 ( 849.000 MHz)            |  |
| Ch 134 ( 855.000 MHz)            |  |
| Ch 136 ( 867 000 MHz)            |  |
| Ch 137 ( 873.000 MHz)            |  |
| Ch 138 ( 879.000 MHz)            |  |
| Ch 139 ( 885.000 MHz)            |  |
| Ch 140 ( 891.000 MHz)            |  |
| Ch 141 ( 897.000 MHz)            |  |
| Ch 142 ( 903.000 MHz)            |  |
| Ch 143 ( 909.000 MHz)            |  |
| Ch 144 ( 915.000 MHz)            |  |
| Ch 145 ( 921.000 MHz)            |  |
| Ch 146 ( 927.000 MHz)            |  |

# **Selecting the Active Channel Plan**

|                                          | Trilithic Forward SpeedSweep                             |  |
|------------------------------------------|----------------------------------------------------------|--|
|                                          | Firmware Version 7.7.2.1                                 |  |
|                                          |                                                          |  |
| The active channel plan for the 8300 FST | Select Channel Plan default plan                         |  |
| can be chosen by selecting a channel     | None<br>Sweeper Running (V Sweeptestplan<br>defsuitelene |  |
| plan from the drop-down menu.            | Ch 132 ( 843.000 \lowswp.plan<br>Ch 133 ( 849.000 \HFz)  |  |
|                                          | Ch 134 ( 855.000 MHz)                                    |  |
|                                          | Ch 135 ( 861.000 MHz)<br>Ch 136 ( 867.000 MHz)           |  |
|                                          | Ch 137 ( 873.000 MHz)                                    |  |
|                                          | Ch 138 ( 879.000 MHz)<br>Ch 139 ( 885.000 MHz)           |  |
|                                          | Ch 140 ( 891.000 MHz)                                    |  |
|                                          | Ch 141 (897.000 MHz)                                     |  |
|                                          | Ch 142 (905.000 MHz)<br>Ch 143 (909.000 MHz)             |  |
|                                          | Ch 144 (915.000 MHz)                                     |  |
|                                          | Ch 145 ( 921.000 MHz)<br>Ch 146 ( 927.000 MHz)           |  |

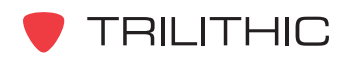

## **Enabling and Disabling the Sweep Mode**

|                                          | Trilithic Forward SpeedSweep                   |
|------------------------------------------|------------------------------------------------|
|                                          | Firmware Version 7.7.2.1                       |
|                                          |                                                |
|                                          | Select Channel Plan delault plan               |
| The 8300 FST's Sweep Mode can be         | Sweeper Running (Yes/No) 🗹                     |
| enabled by selecting the check box next  | Cb 132 ( \$43,000 MHz)                         |
| chabled by sciedling the oneok box next  | Ch 133 ( 849.000 MHz)                          |
| to <b>Sweeper Running (Yes/No)</b> . The | Ch 134 ( 855.000 MHz)                          |
|                                          | Ch 135 ( 861.000 MHz)                          |
| Sweep Mode can be disabled by            | Ch 136 ( 867.000 MHz)<br>Ch 137 ( 873.000 MHz) |
|                                          | Ch 138 ( 879.000 MHz)                          |
| deselecting the check box.               | Ch 139 ( 885.000 MHz)                          |
| 5                                        | Ch 140 ( 891.000 MHz)                          |
|                                          | Ch 141 ( 897.000 MHz)                          |
|                                          | Ch 143 ( 909 000 MHz)                          |
|                                          | Ch 144 (915.000 MHz)                           |
|                                          | Ch 145 ( 921.000 MHz)                          |
|                                          | Ch 146 ( 927.000 MHz)                          |

## Rebooting the 8300 FST

The 8300 FST can be rebooted by selecting the **Reboot Device** Button. Reboot the device after you make any changes to the configuration.

| Trilithic Forward SpeedSweep     |  |
|----------------------------------|--|
| Firmware Version 7.7.2.1         |  |
| RebootDevice                     |  |
|                                  |  |
| Select Channel Plan default plan |  |
| Select Chamler Fian doudle plan  |  |
| Sweeper Running (Yes/No)         |  |
| ,                                |  |
| Ch 122 ( 842 000 MHz)            |  |
| Ch 132 (849.000 MHz)             |  |
| Ch 134 ( 855 000 MHz)            |  |
| Ch 135 (861.000 MHz)             |  |
| Ch 136 (867.000 MHz)             |  |
| Ch 137 ( 873.000 MHz)            |  |
| Ch 138 ( 879.000 MHz)            |  |
| Ch 139 ( 885.000 MHz)            |  |
| Ch 140 ( 891.000 MHz)            |  |
| Ch 141 ( 897.000 MHz)            |  |
| Ch 142 (903.000 MHZ)             |  |
| Ch 144 ( 015 000 MHz)            |  |
| Ch 144 (915.000 MHz)             |  |
| Ch 146 (927 000 MHz)             |  |

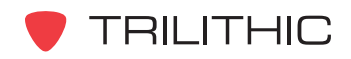

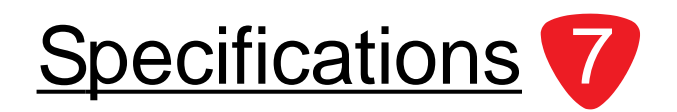

#### **RF Specifications**

- Frequency Range: 47 to 1,000 MHz; 250 kHz resolution
- **RF Output Level:** Rear panel adjustment, +46 dBmV to +58 dBmV (typical)
- Accuracy/Stability: ±5 kHz
- **Spurious Output:** > 60 dBc (typical)
- Out-of-Band C/N Ratio: > 80 dB

#### **External Features**

- Front Panel Controls: Reset Button
- Front Panel LED's: RF on; Power/Error
- **Rear Panel Connectors, Controls:** Type "F" connectors for RF output, RF test point; Serial data connector for set up; RJ-45 Ethernet connector; RF output level control

#### General

- **Power Supply:** Universal 90 VAC to 240 VAC, 50 to 60 Hz with IEC 320 power connector
- **Power Consumption:** < 30 Watts
- **Physical Size:** 1.75" H x 19" W x 12" D; rack mount, 1U
- Weight: Approximately 10 lbs

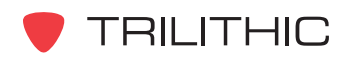

## **Warranty Information**

Trilithic, Inc. warrants that each part of this product will be free from defects in materials and workmanship, under normal use, operating conditions and service for a period of two (2) years from date of delivery. Trilithic, Inc.'s obligation under this Warranty shall be limited, at Trilithic, Inc.'s sole option, to replacing the product, or to replacing or reporting any defective part, F.O.B. Indianapolis, Indiana; provided that the Buyer shall give Trilithic, Inc. written notice.

Batteries are not included or covered by this Warranty.

The remedy set forth herein shall be the only remedy available to the Buyer under this Warranty and in no event shall Trilithic, Inc. be liable for incidental or consequential damages for any alleged breach of this Warranty. This Warranty shall not apply to any part of the product which, without fault of Trilithic, Inc., has been subject to alteration, failure caused by a part not supplied by Trilithic, Inc., accident, fire or other casualty, negligence or misuse, or to any cause whatsoever other than as a result of a defect.

Except for the warranty and exclusions set forth above, and the warranties, if any, available to the Buyer from those who supply Trilithic, Inc., there are no warranties, expressed or implied (including without limitation, any implied warranties of merchantability of fitness), with respect to the

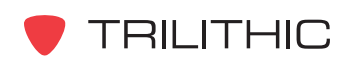

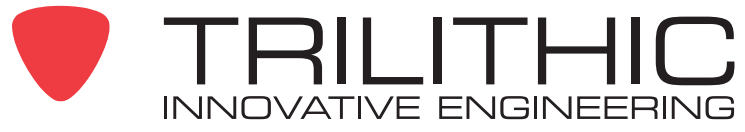

Trilithic, Inc. 9710 Park Davis Drive Indianapolis, IN 46235 (317) 895-3600 (800) 344-2412